# คู่มือการใช้งานระบบ e-service

การให้บริการผ่านระบบ E-Service ของมหาวิทยาลัยสวนดุสิต สำนักส่งเสริมวิชาการและงานทะเบียน เป็น หน่วยงานที่มีภารกิจหลักในการสนับสนุนการจัดการเรียนการสอนของมหาวิทยาลัยและให้บริการด้านงานวิซาการ และงานทะเบียน ซึ่งมีการพัฒนารูปแบบการให้บริการจากงานบริการแบบเผชิญหน้า (Face to Face) ปรับเปลี่ยน เป็นงานบริการแบบออนไลน์ในยุคดิจิทัล ที่เพิ่มตอบสนองความต้องการของผู้รับบริการให้ได้รับความสะดวก รวดเร็ว ยิ่งขึ้น โดยมีบริการที่หลากหลายให้แก่นักศึกษา อาจารย์ ศิษย์เก่าและผู้ที่สนใจเพิ่มขึ้นดังนี้

#### 1.ระบบบริหารการศึกษาและขอเอกสารศึกษาออนไลน์สำหรับนักศึกษา (ปัจจุบัน)

1.ระบบบริหารการศึกษาและขอเอกสารศึกษาออนไลน์สำหรับนักศึกษา (ปัจจุบัน) เป็นบริการที่อำนวยความสะดวก ให้แก่นักศึกษาที่มีความประสงค์จะขอเอกสารสำคัญทางการศึกษาออนไลน์โดยจัดส่งเอกสารให้ทางไปรษณีย์ สำหรับ นักศึกษาที่ยังคงศึกษาอยู่ สามารถขอรับบริการได้ที่ https://academic.dusit.ac.th

#### การเข้าใช้งานระบบ (Login)

ผู้ใช้งานสามารถเข้าสู่ระบบบริหารการศึกษาได้ โดยเรียกใช้งานจาก <u>URL : https://academic.dusit.ac.th</u> จากนั้นแสดงหน้าจอการเข้าใช้งานระบบ

#### <u>วิธีการเข้าใช้งานระบบ</u> มีดังนี้

- ระบุ ชื่อผู้ใช้งาน
- 2. ระบุ รหัสผ่าน

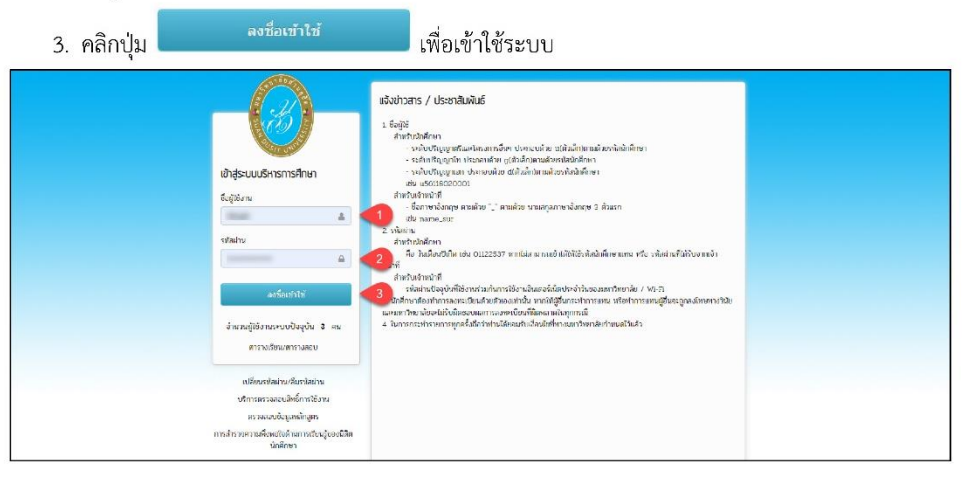

| ระบบบริหารการศึกษา              |                         |                                                                                                    | เซตชัยของคุณจะทบคลายุ 🧿 29:53 บา                                | าฬ /academic/edu/login/menu/main_tsp   🖨 🛱 ผู้ใช้งานระบบ 🛛 🕫 |
|---------------------------------|-------------------------|----------------------------------------------------------------------------------------------------|-----------------------------------------------------------------|--------------------------------------------------------------|
| 🖷 หน้าแรก                       | ยินดีตั้งหรับเข้าสระระบ |                                                                                                    |                                                                 | เรื่องแอ้งเพือบ                                              |
| 🛔 ข้อมูลส่วนตัว                 | Canada toto Igrido      |                                                                                                    |                                                                 | RECORDER CONTRACTOR                                          |
| 🖬 ติดตามสถานะการสงหะเบียน       |                         | ประเภทผู้ใช้งาน<br>รห้อนักศึกษา                                                                                                    | 1.8m                                                            |                                                              |
| 🗈 รายงานผลการลงทะเนียน          |                         | ชื่อ - สกุล                                                                                                    | consignity also                                                 |                                                              |
| 🎟 ดารางเรียบ/ดารางสอบ           |                         | หลักสูตร                                                                                                    | Rear and Arts                                                   |                                                              |
| Q ดรวจสอบผลการเรียน             |                         | 101101                                                                                                    |                                                                 |                                                              |
| 回 ข่อมูลการเงิน/พิมพ์ใบแจ้งหนึ่ | คู่มือการใช้งาน         |                                                                                                    |                                                                 |                                                              |
| 🎓 อื่นด่าร่องส่าเร็จการศึกษา    | สมือการใช้งานระบบ       | สมีอการลงทะเบียน                                                                                                    |                                                                 |                                                              |
| 🛱 ช้อมูลการนัดหนาย              |                         | รูมือการครวจสอบผลกา<br>สูมือการเพิ่มราชวิชา<br>สูมือการเจอนรายวิชา<br>สูมือการเจอนรายวิชา<br>สูมือขัญการเวิน/พิมพั<br>สูมือขัญการเวิน/พิมพั<br>สูมิอยันกำร้องขอสำเร็จก<br>สูมิคยันอำหารองหมเปีย | รองทระบัยน<br>องรัยน<br>ปวมอังหนี้<br>ารศึกษา<br>องรับนวิทศักรา |                                                              |
|                                 | ปฏิทินวิชาการ           |                                                                                                    |                                                                 |                                                              |
|                                 | ปฏิทินวิชาการ           |                                                                                                    |                                                                 |                                                              |
|                                 |                         |                                                                                                    |                                                                 |                                                              |

#### ยื่นคำร้องออนไลน์

เป็นส่วนในการยื่นคำร้องออนไลน์ ซึ่งนักศึกษาสามารถยื่นคำร้องต่างๆ ได้ และสามารถตรวจสอบประวัติ การยื่นคำร้องได้ การเข้าใช้งานเมนูยื่นคำร้องออนไลน์ มีดังนี้

คลิกที่เมนู ยื่นคำร้องออนไลน์

| ระบบบริหารการศึกษา              |                       |                               | เซสขันของคุณ                                                                                                    | นจะหมดอายุ ⊘ 29:56 นาที | /academic/edu/req/C01_StudentSelfRequest.jsp | 😑 🖶 ผู้ใช้งานระบบ | 🔿 ออกจากระบบ |
|---------------------------------|-----------------------|-------------------------------|----------------------------------------------------------------------------------------------------|-------------------------|----------------------------------------------|-------------------|--------------|
| 🕷 หน้าแรก                       | ยื่นคำร้องออนไลน์     |                               |                                                                                                    |                         |                                              |                   |              |
| 🛔 ข้อมลส่วนตัว                  | รหัสนักศึกษา          | 6                             |                                                                                                    | ชื่อ-สกุล               | to taskfore an example                       |                   |              |
|                                 | ระดับการศึกษา         | (Base of C                    |                                                                                                    | ศูนย์การศึกษา           | per des solli cos                            |                   |              |
| 🗹 ติดตามสถานะการลงทะเบียน       | ecu                   | โรงเรียนการท่องเที่ยวเ        | เละการบริการ                                                                                                    | หลักสูคร                | ศิลปศาสตรบัณฑิต                              |                   |              |
| 🖹 รายงานผลการลงทะเบียน          | เวลาจัดการเรียนการสอน | ในเวลาราชการ                  |                                                                                                    | สาขาวิชา                | ธุรกิจการบิน                                 |                   |              |
| คารางเรียน/คารางสอบ             | ประเภทนักเรียน        | ปกติ                          |                                                                                                    | ประเภทการเรียนการสอน    | ระบบการศึกษาปกติ                             |                   |              |
| CD WINNERS WINNERS              |                       | 🖶 อื่นค่าร้องออนไลเ           |                                                                                                    |                         |                                              |                   |              |
| Q ตรวจสอบผลการเรียน             | ประวัติการยื่         | มดำร้องออนไอน์                |                                                                                                    |                         |                                              |                   |              |
| 💷 ข่อมูลการเงิน/พิมพ์ไบแจ้งหนึ่ |                       | วันที่มีนดำร้อง               | 20 10 11 2563 08:20                                                                                                    | u                       |                                              |                   |              |
| 📧 ยื่นค่าร้องสำเร็จการศึกษา     | a                     | กานะคำร้องออนไลน์             | รับค่าร้องแล้ว รอค่าเนิ                                                                                                    | บตำร้องแล้ว รอด้านในการ |                                              |                   |              |
| 🕅 ข้อมูลการนัดหมาย              |                       | เส้นทางดำร้อง                 | (รอการต่างมีนการ) 20 ณ.ก. 63 00 62                                                                                                    |                         |                                              |                   |              |
|                                 |                       | เลขที่คำร้อง                  | 63003478                                                                                                    |                         |                                              |                   |              |
| 🙆 ยืนดำร้องออนไลน์              |                       | ประเภทคำร้อง                  | ขอในรับรองการเป็นนักศึกษา                                                                                                    |                         |                                              |                   |              |
| 🖸 ยื่นถอนรายวิชา                |                       | ค่าร้องครั้งที่               | 1                                                                                                    |                         |                                              |                   |              |
|                                 |                       | ฉบับภาษาไทย                   | 2 ລນັນ                                                                                                    |                         |                                              |                   |              |
|                                 |                       | ุลบับกาษาอังกฤ <mark>ษ</mark> | 1 ລນັນ                                                                                                    |                         |                                              |                   |              |
|                                 |                       | เบอร์                         | em. 20.000                                                                                                    |                         |                                              |                   |              |
|                                 |                       | อีเมล์                        | An in the second of the second second s |                         |                                              |                   |              |
|                                 |                       | หมายเหตุนักศึกษา              |                                                                                                    |                         |                                              |                   |              |
|                                 | L                     | ระเภทการรับเอกสาร             | นักเรียนมารับเองที่มหาวิทยาลัย                                                                                                    |                         |                                              |                   |              |
|                                 |                       | ด่าธรรมเนียม                  | 200.00                                                                                                    |                         |                                              |                   |              |
|                                 | เลขที่ใบแจ้งหนึ่      |                               | 90406726200035075                                                                                                    |                         |                                              |                   |              |
|                                 |                       | สถานะการข่าระเงิน             | ปาระแต้ว                                                                                                    |                         |                                              |                   |              |
|                                 |                       | ันที่ครบกำหนดขำระ             | 27 เม.ย. 2563                                                                                                    |                         |                                              |                   |              |
|                                 |                       |                               |                                                                                                    |                         |                                              |                   |              |

รูปภาพ แสดงหน้าจอยื่นคำร้องออนไลน์

| ระบบบริหารการศึกษา              |                                             | เซตขึ้นของคุณจาหมดอายุ 🛛 29:41 นาที /academic/edu/reg/C02_StudentSelfRequest.jsp   😑 🏶 ผู้ใช้งานระบบ อภิเดย สุทรรณศร 🔿 ออกจากระบบ                                      |
|---------------------------------|---------------------------------------------|----------------------------------------------------------------------------------------------------|
| 🕷 หน้าแรก                       | ยื่นค่าร้องออนไลน์                          |                                                                                                    |
| 🛔 ข้อมูลส่วนด้ว                 | * ประเภทคำร้อง                              | หอใหว์หรองการเป็นนักศึกษา 🔹 💶                                                                                                    |
| 🗹 ติดตามสถานะการลงทะเบียน       |                                             | กรณีสรรุปล่ายทางไปรษณีย์ ส่งถึง มหาวิทยาลัยสวมดุสิต ตำนักส่งเสริมริชาการและงานทหเปียน (ขอเอกสารออนไลน์)<br>295 ณ มหรรรษ์มีมา เขตดุสิต กรุงเทพฯ 10300 (โทร 02-244-5175) |
| 🖹 รายงานผลการลงทะเบียน          | * คำร้องครั้งที่                            | 1                                                                                                    |
| III. aan afaa (aan araa)        | ฉบับภาษาไทย                                 | 2 adžu <b>2</b>                                                                                                    |
| ⊞ ตารางเรยน/ตารางสอบ            | ฉบับภาษาอังกฤษ                              | 1 ລມັນ                                                                                                    |
| Q ตรวจสอบผลการเรียน             | หมายเหตุนักศึกษา                            |                                                                                                    |
| 团 ข้อมูลการเงิน/พิมพ์ใบแจ้งหนี้ | ที่อยู่ปัจุบันที่สามารถติดต่อได้ บ้านเลขที่ | 109/40 5                                                                                                    |
| 😰 ยิ่นดำร้องสำเร็จการศึกษา      | หมู่ที่                                     | 11 6                                                                                                    |
| 🗇 ข้อมูลการนัดหมาย              | ถมน                                         | สายุแปาชาง                                                                                                    |
| 🖸 ยิ่นค่าร้องออนไลน์            | * จังหวัด/อำเภอ/ต่าบล                       | ล่าพุน • เมืองสำหุน • ตันธง • 😽                                                                                                    |
|                                 | ^ รหัสไปรษณีย์                              | 51000 9                                                                                                    |
|                                 | * เบอร์โทรศัพท์                             |                                                                                                    |
|                                 | * อีเมล์                                    | 4 11                                                                                                    |
|                                 | * ประเภทการรับเอกสาร                        | ⊛ นักศึกษามารับแองที่มหาวิทยาลัย (สำนักส่งเสริมวิชาการและงานทะเบียน ณ จุดบริการ อาตาร 2 ชั่น 1) <mark>←12</mark>                                                       |
|                                 |                                             | 🔍 ต้องการให้ส่งเอกสารไปทางไปรษณีย์ตามที่อยู่ปัจจุบัน                                                                                                    |
|                                 | * ค่าธรรมเนียม                              | 200 มหา "ส่งอย่าระจำธรรมเนียมภายใน 7 ใน                                                                                                    |

#### 2.ระบบขอเอกสารออนไลน์สำหรับนักศึกษาที่สำเร็จการศึกษาแล้ว

2.ระบบขอเอกสารออนไลน์สำหรับนักศึกษาที่สำเร็จการศึกษาแล้ว เป็นบริการที่อำนวยความสะดวกให้แก่ ศิษย์เก่าที่มีความประสงค์จะขอเอกสารสำคัญทางการศึกษาออนไลน์โดยจัดส่งเอกสารให้ทางไปรษณีย์สามารถขอรับ บริการได้ที่ https://academic.dusit.ac.th/academic/Login.sdu?mode=indexRequestGraduate

1.เข้าระบบคำร้องด้วยเลขที่บัตรประชาชน

|   | -0-                                                      |
|---|----------------------------------------------------------|
|   | ระบบค่าร้องออนใลน์ (สำหรับนักศึกษาที่สำเร็จการศึกษาแล้ว) |
|   | เลขบัตรประจำตัวประชาชน                                   |
|   | A                                                        |
|   | <b>วันเกิด</b> เช่น 17052526                             |
|   | <u> </u>                                                 |
|   | ลงชื่อเข้าไข้                                            |
|   | Suan Dusit University © 2017                             |
| 1 |                                                          |

#### 2.เข้าเมนูยื่นคำร้องออนไลน์

| ระบบบริหารการศึกษา  |                                                                                                    | เซสซัมของคุณจะหมดอาชุ 🔿 29:58 หาที่ 😑 🤀 ผู้ใช้งานสบบ 🔹 🔹 ออกจากสบบ |
|---------------------|----------------------------------------------------------------------------------------------------|--------------------------------------------------------------------|
| 🛱 หน้าแรก           | ยินดีต่อนรับเข้าสู่ระบบ                                                                                 |                                                                    |
| 🖻 ขึ้นตำร้องออนไลน์ | ประเภทผู้ใช้งาน นักสึกษา<br>รงโลนักสึกษา<br>ซื่อ - ลาุล<br>หลักสูตร รัฐประศาสนศาสตรปัณฑิต<br>ลายาวิชา - |                                                                    |
|                     |                                                                                                    |                                                                    |
|                     |                                                                                                    |                                                                    |
|                     |                                                                                                    |                                                                    |

#### 3.กดยื่นคำร้องออนไลน์

| ระบบบริหารการศึกษา  |                            |                               |                      |                                    | เซสอันของคุณจะหมดอายุ 🔿 29:54 นาที่ 😑 🖶 ผู้ใช้งานระบบ : 🔸 🕫 ออก |  |
|---------------------|----------------------------|-------------------------------|----------------------|------------------------------------|-----------------------------------------------------------------|--|
| 🖶 หน้าแรก           | ยื่นคำร้องนักศึกษาที่สำเร็ | จการศึกษาแล้ว                 |                      |                                    |                                                                 |  |
| 🗈 ขึ้นดำร้องออนใลน์ | รหัสนักศึกษา               | 404011000                     | ชื่อ-สกุล            | confield case                      |                                                                 |  |
|                     | วันเกิด                    | 11.8 × 207 ( any 81.5 × 5 × 5 | ชื่อ-สกุด (อังกฤษ)   | WE APPOINT HOUSE                   |                                                                 |  |
|                     | ระดับการศึกษา              | ปรិលូលូរគទិ                   | ศูนย์การศึกษา        | มหาวิทยาดัยสวนดุสิต                |                                                                 |  |
|                     | Aduz                       | มนุษยศาสตร์และสังคมศาสตร์     | หลักสุดร             | รัฐประศาสนศาสตรบัณฑิต              |                                                                 |  |
|                     | เวลาจัดการเรียนการสอน      | ในเวลาราชการ                  | สาขาวิชา             | 1                                  |                                                                 |  |
|                     | ประเภทนักศึกษา             | ปกติ                          | ประเภทการเรียนการสอน | ระบบการศึกษาปกติ                   |                                                                 |  |
|                     | วันที่เข้าศึกษา            | 10 มี.ย. 2545                 | สถานภาพปัจจุบัน      | สำเร็จการศึกษา                     |                                                                 |  |
|                     | วันที่ส่าเร็จการศึกษา      | 17.8 + 258                    | ยีที่ส่าเร็จการศึกษา | 2/2548                             |                                                                 |  |
|                     | เลขที่ปริญญาบัคร           | control close                 | รอบขอสำเร็จการศึกษา  |                                    |                                                                 |  |
|                     | เกียรดินิยม                |                               |                      |                                    |                                                                 |  |
|                     |                            | 🛢 ขึ้นคำร้องออนใสนั           |                      |                                    |                                                                 |  |
|                     |                            |                               |                      |                                    |                                                                 |  |
|                     |                            |                               |                      | 🛦 ไม่พบข้อมูลการยื่นต่าร้องออนใลน์ |                                                                 |  |
|                     |                            |                               |                      |                                    |                                                                 |  |
|                     |                            |                               |                      |                                    |                                                                 |  |
|                     |                            |                               |                      |                                    |                                                                 |  |
|                     |                            |                               |                      |                                    |                                                                 |  |
|                     |                            |                               |                      |                                    |                                                                 |  |
|                     |                            |                               |                      |                                    |                                                                 |  |
|                     |                            |                               |                      |                                    |                                                                 |  |
|                     |                            |                               |                      |                                    |                                                                 |  |
|                     |                            |                               |                      |                                    |                                                                 |  |

#### 4.เลือกประเภทคำร้อง

| ระบบบริหารการศึกษา |                                                                                                    | rsat                                                                                                    | วันของคุณจะหมดอายุ 🛛 29:53 นาที่ 🚍 🗰 ผู้ใช้งานระบบ : 🛶 📣 ออกจากระบ |
|--------------------|----------------------------------------------------------------------------------------------------|----------------------------------------------------------------------------------------------------|--------------------------------------------------------------------|
| 🛱 หน้าแรก          | ยื่นคำร้องนักฝึกษาที่สำเร็จการฝึกษาแล้                                                                                          | a.                                                                                                    |                                                                    |
| Buśrzasaawlawi     | " ปุระเภาค่าร้อง                                                                                                    | - เมื่อก                                                                                                    | ละงานทะเบียน (ขอเอกสารออนโลม)                                      |
|                    | ฉบับการาโทย<br>ฉบับการารังกรุษ<br>หมายหลุดคัดกร<br>หมีอยู่ปัจุบันที่สามารถดิดต่าน<br>หมูงที<br>คน<br>คน<br>- รังหนึ่งไปกระบบการ |                                                                                                    |                                                                    |
|                    | จากรายสามันหมายสม<br>* จามสร้างระดับ<br>* รับมสร้างระดับก<br>* รับมล<br>* ประเภทการรับแลกรา<br>* ค่ายระดาเรื่อม                 | <ul> <li>และกระบุริการ อาจาร 2 ชั้น 1)</li> <li>ผัดสารแหน่งกระบุริการและราจแนะอื่อน ณ จุละภิกร อาจาร 2 ชั้น 1)</li> <li>ผัดสารประการประกรรบสินสารประกรรบสินสารประวัติน</li> </ul> |                                                                    |

### 5.กดยืนยันคำร้อง

| ระบบบริหารการศึกษา  | Ξ.                                           | ยืนนั้นการให้เป็ดห้อนอ                                                                                                    | เซสชัมของคุณจะหอเลอายุ © 28:06 นาที่ 🖨 🌞 ผู้ใช้งานสะบบ : อภิฮาลิ กรมนา 📣 ออกจากละบบ |
|---------------------|----------------------------------------------|----------------------------------------------------------------------------------------------------|-------------------------------------------------------------------------------------|
| 🗰 หน้าแรก           | ยื่นสำร้องนักฝึกษาที่ส่าเร็จการฝึกษาแล้      | ว                                                                                                    | ^                                                                                   |
| 🗈 อื่นสำร้องออนไลน์ | * ประเภทสำร้อง                               | "** กรุณาตรวจสอบปอมูลที่อยู่ เบอร์โทรศัพท์ อิเมล ให้ถูกต่อง **<br>คุณต่องการยืนยันการบันที่กข้อมูล [ใช่"ไม]                                                                             |                                                                                     |
|                     |                                              | สัสรุปกับญาตรยอนนาม<br>295 ถ.นครราชสีมา เซลร<br>สามารถ 2017 สี                                                                                                    | ไม้วิชาการและงานหยายียน (ขอเอกสารออนไลม์)<br>แต่ม                                   |
|                     |                                              | ตัวอย่างรูปบุตครุยเพื่อไข้ติดเอกสารสำคัญทางการศึกษา                                                                                                    |                                                                                     |
|                     |                                              | สถารับธรรษฎีการปลุสัต ออกรวิทธรรษีการปฏิสวรษฎศัต ออกรวิทธรรษฎศัต<br>สำนักการศึกษา 25 และ 2587 - 14 มี และ 2547 - 15 มี และ 2547 - 16 ค.ศ. 2558) - (สำนักการศึกษา 17 ก.ศ. 2558 เป็นไปปปป |                                                                                     |
|                     |                                              |                                                                                                    |                                                                                     |
|                     |                                              | หมายหลุ ๆปล่างการ 15 โล แน่สีครูการสืบไปการสกัญหาให้เรียงกลักษา จะสรีประเทศแห่งไป ให้เสียงสัตย์แห่งเห็นสายรากร                                                                          |                                                                                     |
|                     |                                              |                                                                                                    |                                                                                     |
|                     | ฉบับการาไทย                                  | 1 ฉบับ (ใช้รูปถ่ายขุดครุย ขนาด 1.5 นิ้ว จำนวน 1 ใน)                                                                                                    |                                                                                     |
|                     | ฉบับภาษาอังกฤษ                               | ລມັນ                                                                                                    |                                                                                     |
|                     | หมายเหตุนักศึกษา                             |                                                                                                    |                                                                                     |
|                     | * ที่อยู่บัจุบันที่สามารถติดต่อใต้ บ้านเลขทั | 295 มหาริทยาลัยสวนดูสิด                                                                                                    |                                                                                     |
|                     | หมู่ที่                                      |                                                                                                    |                                                                                     |
|                     | 8111<br>8                                    |                                                                                                    |                                                                                     |
|                     | * จังหวัด/อ่านกอ/ต่ายอ                       | กรุงเทณทานคร 🗸 คลิด 🗸 ถนนนครไชยครี 🗸                                                                                                    |                                                                                     |
|                     | ំ ទាំងបែរមណីខំ                               |                                                                                                    |                                                                                     |
|                     | 1 LUDTINIAMN                                 | (053)-239-4261                                                                                                    |                                                                                     |
|                     | ้ ประเภทการรับเลกสาร                         | สมเตรสก_พอผูสของของของของของของของของของของของของของข                                                                                                    |                                                                                     |
|                     |                                              | ⊖ ต่องการให้ส่งเอกสารไปทางไปรษณียัดรมที่อยู่ปัจจุบัน                                                                                                    |                                                                                     |
|                     | * ค่าธรรมเนื้อม                              | 100 นาพ "ต้องสำระดำธรรมเนื้อมดาบใน 3 วัน                                                                                                    |                                                                                     |
|                     |                                              | Dinita Danian                                                                                                    |                                                                                     |

## 6.กดพิมพ์ใบแจ้งหนี้

| ระบบบริหารการศึกษา  |                            |                                                |                                  | เซสสัมของคุณจะหมดอายุ 🗢 29:58 นาที่ 😄 🤀 ผู้ได้งานละบบ 🐽 ออกจากระบบ |
|---------------------|----------------------------|------------------------------------------------|----------------------------------|--------------------------------------------------------------------|
| 🖶 หน้าแรก           | ยื่นคำร้องนักศึกษาที่สำเร็ | จการศึกษาแล้ว                                  |                                  |                                                                    |
| 🖹 ขึ้นคำร้องออนไลน์ | รหัสนักศึกษา               | 40.00                                          | ชื่อ-สกุล                        | visible disease                                                    |
|                     | วันเกิด                    | 14.2010/00101                                  | ชื่อ-สกุล (อังกฤษ                | M. Provid Williams                                                 |
|                     | ระดับการศึกษา              | ปริญญาตรี                                      | ศุนย์การศึกษา                    | า มหาวิทยาลัยสวนดูสิด                                              |
|                     | 9012                       | มนุษยศาสตร์และสังคมศาสตร์                      | หลักสุด                          | ร รัฐประสาสนศาสตรบัณฑิต                                            |
|                     | เวลาจัดการเรียนการสอน      | ในเวลาราชการ                                   | สาขาวิช                          | n •                                                                |
|                     | ประเภทนักศึกษา             | ปกติ                                           | ประเภทการเรียนการสอบ             | ม ระบบการศึกษาปกติ                                                 |
|                     | วันที่เข้าศึกษา            | 10 มี.ย. 2545                                  | สถานภาพปัจจุบับ                  | ม สำเร็จการศึกษา                                                   |
|                     | วันที่ส่าเร็จการศึกษา      | 11.6 + 2540                                    | ปีที่ส่าเร็จการศึกษา             | 2/2548                                                             |
|                     | เลขที่ปริญญาบัตร           | 10000-2148                                     | รอบขอส่าเร็จการศึกษา             | n                                                                  |
|                     | เกียรดินิยม                |                                                |                                  |                                                                    |
|                     |                            | 🗈 ขึ้นคำร้องออนไดน์                            |                                  |                                                                    |
|                     | ประวัติการยื่น             | คำร้องออนไลน์                                  |                                  |                                                                    |
|                     |                            | วันที่ยื่นตำร้อง                               | 21 มี.ค. 2567 14:36 น.           |                                                                    |
|                     |                            | สถานะค่าร้องออนใดน์                            | รอเจ้าหน้าที่รับค่าร้อง          |                                                                    |
|                     |                            | ประเภทดำร้อง ขอใบรายงานผลการศึกษา (Transcript) |                                  |                                                                    |
|                     |                            | ต่าร้องครั้งที                                 | 1                                |                                                                    |
|                     |                            | ฉบับภาพาไทย                                    | 1 ฉบับ                           |                                                                    |
|                     |                            | เมอร์                                          | 000.08.400                       |                                                                    |
|                     |                            | อีเมล์                                         | without, incident as the         |                                                                    |
|                     |                            | หมายเหตุนักศึกษา                               |                                  |                                                                    |
|                     |                            | ประเภทการรับเอกสาร                             | นักศึกษามารับเองที่มหาวิทยาลัย   |                                                                    |
|                     |                            | ด่าธรรมเนียม                                   | 100.00                           |                                                                    |
|                     |                            | เลขที่ใบแจ้งหนึ่                               | 90400026600428070 🕀 พิมพ์ไบแจ้งข | rð.                                                                |
|                     |                            | สถานะการชำระเงิน                               | ยังไม่ข่าระ                      |                                                                    |
|                     |                            | วันที่ครบกำหนดชำระ                             | 28 มี.ค. 2567                    |                                                                    |
|                     |                            |                                                |                                  |                                                                    |
|                     |                            |                                                |                                  |                                                                    |
|                     |                            |                                                |                                  |                                                                    |

#### 7.ชำระค่าธรรมเนียมขอเอกสาร

| ≡ Invoice.sdu | 1 / 1   - 100                                                                                                    | % +   ፤ ⊘                                                                                                    | ± = :  |
|---------------|----------------------------------------------------------------------------------------------------|----------------------------------------------------------------------------------------------------|--------|
|               | มหาวิทยาลัย<br>เรอสุลิก กรม. 10300 โร<br>โบแจ้งข่างระหร่าง<br>เป็นสงข่างระหร่าง<br>เป็นสงข่าง<br>เป็นสงข่างระหร่าง<br>เป็นสงข่างระหร่าง<br>เป็นสงข่าง<br>เป็นสงข่างระหร่าง<br>เป็นสงข่างระหร่าง<br>เป็นสงข่าง<br>เป็นสงข่างระหร่าง<br>เป็นสงข่างระหร่าง<br>เป็นสงข่างระหร่าง<br>เป็นสงข่างระหร่าง<br>เป็นสงข่างระหร่าง<br>เป็นสงข่างระหร่าง<br>เป็นสงข่างระหร่าง<br>เป็นสงข่างระหร่าง<br>เป็นสงข่างระหร่าง<br>เป็นสงข่าง<br>เป็นสงข่าง<br>เป็น<br>เป็นสงข่าง<br>เป็น<br>เป็นสงข่าง<br>เป็นสงข่าง<br>เป็นสงข่าง<br>เป็น<br>เป็นสงข่าง<br>เปล้าง<br>เปลนสงข | สามดุสิท         ทิส.100.1           กา.0.2244.5056         สำหรับไม่ที่มาร           ม/ใบเสร็จรับเงิม         แหล่ 900002460028070           มหลัง 900002460028070         20256           สาหาริกา         -           หมู่การ         50256           สาหาริกา         -           หมู่การ         50257           สาหาริกา         -           มปฏะราช         50257           สาหาริกา         - | -<br>- |
|               | ถ้าดับที่ รหัสคำธวรมเนียม คำธวรมเนียม                                                                                                    | จ้ำนวนเงิน (บาท)                                                                                                    |        |
|               | financhanalachada 23 fanna 1207 - 24 fanna 2507<br>Innanchanalachada 23 fanna 1207 - 24 fanna 2507<br>Innanchanalachada 24 fanna 1207 - 24 fanna 2507<br>Innanchanalachada 25 fanna 1207 - 24 fanna 2507<br>Innanchanalachada 25 fanna 1207 - 24 fanna 2507<br>Innanchanalachada 25 fanna 1207 - 24 fanna 2507                                                                                                    | 100.00<br>718                                                                                                    |        |
|               | โดยมิได้กำหนดให้ต้องประพับกราขออสอานศึกษา<br>ผู้พิมพ์                                                                                                    | (องมายมีอชื่อและประทับทราชนาคาร)                                                                                                    |        |
|               | annikatn                                                                                                    | ศัพริมธรรมสำนานไข<br>ใบแจ้งการข้าระเงิน/ใบเสร็จรับเงิน<br>(จิแก่ตรี้ตี่ 1)<br>ประเภทารกระเงิน คำใบกับอนอสรหาดารศึกษา                                                                                                    |        |
|               | COLEMANT INFLAMMENT AND AND AND AND AND AND AND AND AND AND                                                                                                    | ภาษมีการศึกก 2/2566<br>ประเทรโจ้หาก ปหลิ<br>ซึ่งสารเวิจศึกก<br>REF.IND ให้ประกัดกา<br>REF.IND ให้ประกรรษณ์โคนเหพิ์ 90400226500428770                                                                                                    |        |
|               | จำนวนเงินเป็นตัวอักษร หนึ่งร้อยบาทถ้วน                                                                                                    | จำนวนเงินเป็นตัวเลข 100.00 บาท                                                                                                    |        |
|               | **** รับเฉพาะเงินสุดเท่านั้น ****<br>กำหนดข้างเงินกายในปีที่ 21 มีนาย 2567 - 26 มีการม 2567<br>-กายได้สุดสารประเทศ<br>สามารถสามารถ<br>สามารถสามารถสามารถ<br>สามารถสามารถสามารถสามารถสามารถสามารถสามารถสามารถสามารถสามารถ<br>สามารถสามารถสามารถสามารถสามารถสามารถสามารถสามารถสามารถสามารถสามารถสามารถสามารถสามารถสามารถสามารถสามารถสามารถสามาร<br>สามารถสามารถสามารถสามารถสามารถสามารถสามารถสามารถสามารถสามารถสามารถสามารถสามารถสามารถสามารถสามารถสามารถสามารถสามาร<br>สามารถสามารถสามารถสามารถสามารถสามารถสามารถสามารถสามารถสามารถสามารถสามารถสามารถสามารถสามารถสามารถสามารถสามารถสามารถสามารถสามารถสามารถสามารถสามารถสามารถสามารถสามารถสามารถสามารถสามารถสามารถสามารถสามารถสามารถสามารถสามารถสามารถสามารถสามารถสามารถสามารถสามารถสามารถสามารถสามารถสามารถสามารถสามารถสามารถสามาร<br>สามารถสามารถสามารถสามารถสามารถสามารถสามารถสามารถสามารถสามารถสามารถสามารถสามารถสามารถสามารถสามารถสามารถสามารถสามาร                                                                                                    | เจ้าหน้าที่ขนาดารผู้รับเสีย<br>(องชื่อและประทับตรา)                                                                                                    |        |

#### 3. โปรแกรมทดลองคำนวณเกรดเฉลี่ย

3. โปรแกรมทดลองคำนวณเกรดเฉลี่ย เป็นงานบริการที่ให้นักศึกษาสามารถประมาณการผลการเรียนในแต่ ละวิชาและทดลองคำนวณเกรดเฉลี่ยได้ผ่านช่องทาง <u>http://gpa.sci.dusit.ac.th/index.php</u>

1.พิมพ์รหัสวิชาจำนวน 7 หลักในช่องรหัสวิชา กดค้นหา

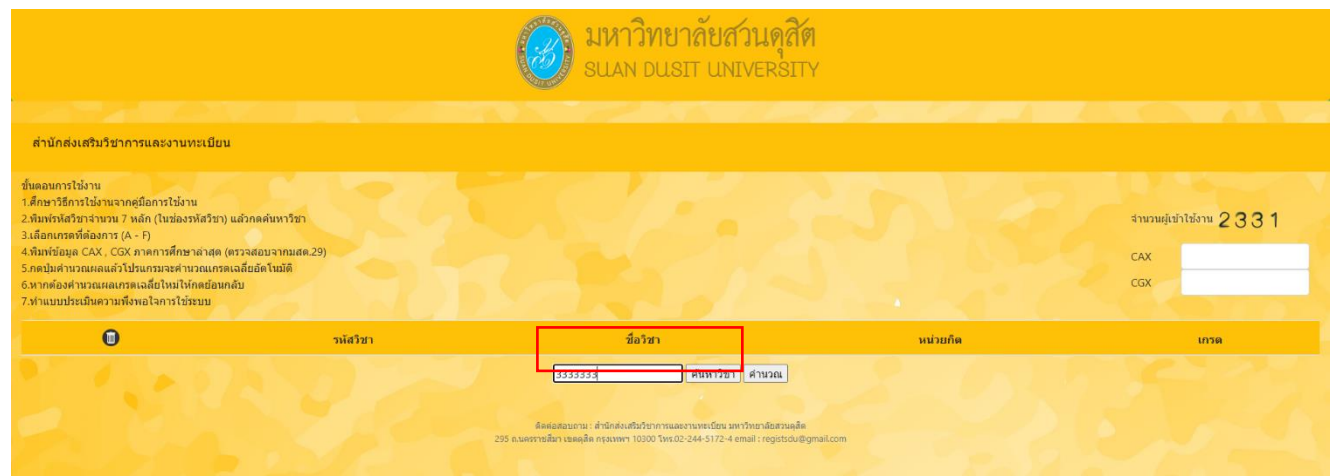

#### 2.เลือกเกรดที่ต้องการ พิมพ์ข้อมูล CAX , CGX ภาคการศึกษาล่าสุด กดปุ่มคำนวณ

|                                                                                                    |                                                                                                    | 🛞 มหาวิทยาลัยสวนคุ<br>suan dusit univers                                                                                                    | ส <b>ิด</b><br>ภาพ   |                                                      |
|----------------------------------------------------------------------------------------------------|----------------------------------------------------------------------------------------------------|----------------------------------------------------------------------------------------------------|----------------------|------------------------------------------------------|
|                                                                                                    |                                                                                                    |                                                                                                    |                      |                                                      |
| สำนักส่งเสริมวิชาการและงานเ                                                                                                    | ทะเบียน                                                                                                    |                                                                                                    |                      |                                                      |
| ชั้นตอนการไข่งาน<br>1.สึกษาวิธีการไข่งานจากคู่มือการไข่งา<br>2.พื้มกร้างสีวิชาสามราม 7 มลึก (ไขม่อง<br>3.เลือนการสาร์ต่องการ (A - F)<br>4.พื้มหยังอนุล CAX, CGX กาลการศึกษ<br>5.กลุปมคำบวณหลดแล้วไปวันกรมจะคำ<br>6.พากต้องสำนาณหลดการคณ์สืบใหม่ไง<br>7.ฟาแบบประเมินดวามที่งิพอไจการไข่ง | น<br>จาสีสรีชา) แล้วกดค้นหารีชา<br>าล่าสด (ดรวจสอบจากบสด.29)<br>มาจากกรดเฉลืออัตโนบัติ<br>โดยย้อนกลับ<br>สรบบ |                                                                                                    |                      | สาหอหมู่เข้าใช้อาย <b>2331</b><br>CAX 2.1<br>CGX 1.5 |
| 0                                                                                                    | รหัสวิชา                                                                                                    | ชื่อวิชา                                                                                                    | หน่วยกิด             | เกรด                                                 |
| O                                                                                                    | 3333333                                                                                                    | วิชา 3 หน่วยกิด                                                                                                    | 3                    | в 👻                                                  |
|                                                                                                    |                                                                                                    | ศารรรณ<br>สิตส์สสระยาน: สำนักสระทับปรุกราชสรราชพระมีกร มหาวิทยาลัยสร<br>295 ธ.พศรรรมีสา เธลรมีต กรุงเทศา 10000 โทย.02-244-3172-4 ศกษย์ : registo | safa<br>du@gmail.com | E STA                                                |

#### 3.ตัวอย่างผลการเรียนที่คำนวณอัตโนมัติ

| i มหาวิทยาลัยสวนดุสิต<br>suan dusit university                                                                                                    |                                                                                                |                                                       |                                                                            |                                           |      |                                                    |  |  |
|----------------------------------------------------------------------------------------------------|------------------------------------------------------------------------------------------------|-------------------------------------------------------|----------------------------------------------------------------------------|-------------------------------------------|------|----------------------------------------------------|--|--|
| ส่ำนักส่งเสริมวิชาการและงานทะเ                                                                                                    | สำนักส่งเสริมวิชาการและงานทะเบียน                                                              |                                                       |                                                                            |                                           |      |                                                    |  |  |
| ขึ้นตอนการไปงาน<br>1.ศึกษาวิธีการไข่งานจากคูมีอการไข่งาน<br>2.พันกรัพอัชาร่านขน 7 ฟลก (ในปองพโต<br>3.ศึกษาณฑ์ที่สุดภาร (A- F)<br>4.พันกรัชอมูล CAX, CGX ภาคการศึกษาล่<br>5.กลุปมศารมณฑรศรณอิปหมาโหด<br>สวมาณบนระเมินตรามที่งหอใจการไข่ระบ | รรับรา) แต้วกดค้าเหรรับรา<br>าสุด (ตรวจสอบจากบสด.29)<br>แนรดเฉลียนัดด้านปิดี<br>เป็นหนดับ<br>บ |                                                       |                                                                            |                                           |      | จำนวนผู้นำไข่งาน <b>2331</b><br>CAX 2.1<br>CGX 1.5 |  |  |
| รหัสวิชา                                                                                                    | ขื่อวิชา                                                                                       | หน่วยกิด                                              | เกรด                                                                       | GP                                        | CAX  | CGX                                                |  |  |
| 333333                                                                                                    | วีชา 3 หน่วยกิด                                                                                | 3                                                     | B                                                                          | 9                                         | 5.10 | 10.50                                              |  |  |
|                                                                                                    |                                                                                                | หน่                                                   | วยกิดประจำกาด : 3 หน่วยกิด                                                 |                                           |      |                                                    |  |  |
|                                                                                                    |                                                                                                |                                                       | กรดเฉลี่ยประจำภาค : 3.00                                                   |                                           |      |                                                    |  |  |
| เกาดเฉลียสะสม : 2.05                                                                                                    |                                                                                                |                                                       |                                                                            |                                           |      |                                                    |  |  |
| ย่อนกลับ<br>ประเมินหวานที่งพอใจการใช้ไปรมกรม                                                                                                    |                                                                                                |                                                       |                                                                            |                                           |      |                                                    |  |  |
|                                                                                                    |                                                                                                | ติดต่อสอบถาม : สำนั<br>295 ถ.นครราชสีมา เขตดุสิต กรุง | โกส่งเสริมวิชาการและงานทะเบ็อน มหาวิท<br>มหพา 10300 โทร.02-244-5172-4 emai | ໝາຄົດສວນອຸສັສ<br>il : registsdu@gmail.com |      |                                                    |  |  |

#### 4.ระบบตรวจสอบผู้สำเร็จการศึกษา

4.ระบบตรวจสอบผู้สำเร็จการศึกษา เป็นงานบริการที่บุคคลภายนอกสามารถขอตรวจสอบการสำเร็จ การศึกษาของผู้ที่สำเร็จการศึกษาไปแล้วผ่านทางช่องทางออนไลน์ https://academic.dusit.ac.th/academic/GraduateCheck.sdu?mode=init

โดยระบบจะดำเนินการจัดเก็บข้อมูลผู้ที่มาขอตรวจสอบไว้อีกด้วย

## 1.กรอกข้อมูลชื่อ- นามสกุล ผู้ตรวจสอบ

| 2)<br>09 ระบบตรวจสอบเ | สำเร็จการศึกษาออนไลน์ สำหรับบุคคลภายนอก                    |                         |
|-----------------------|------------------------------------------------------------|-------------------------|
|                       | ข้อผู้ตรวจสอบ :<br>                                        | นามสกุดผู้ตรวจสอบ :<br> |
|                       | วัตกุประสงค์ในการตรวจสอบ :<br>ระบุวัตถุประสงค์ในการตรวจสอบ |                         |
|                       | Q ควาจสอบบ้อมูล                                            |                         |

#### 2.กรอกหน่วยงานผู้ตรวจสอบ

| มี<br>ระบบตรวจสอบผู้สำเร็จการศึก<br>วิว | าษาออนไลน์ สำหรับบุคคลภายนอก                                 |                                      |
|-----------------------------------------|--------------------------------------------------------------|--------------------------------------|
|                                         | ชื่อผู้ตรวจสอบ :                                             | นามสกุดผู้ดรวจสอบ :                  |
|                                         | หน่วยงานผู้คราจสอบ :                                         | เลขที่มัดรประชาชนที่ต้องการตรวจสอบ : |
| -                                       | วัดกุประสงค์ในการตรวจสอบ :<br>ระบุวัตถุประสงค์ในการตรวจสอบ ❤ | -                                    |
|                                         | Q ตรวจสอบข้อมูล                                              |                                      |

#### 3.กรอกเลขที่บัตรประชาชนของผู้ที่ต้องการตรวจสอบ

| มี<br>ระบบตรวจสอบผู้สำ | าเร็จการศึกษาออนไลน์ สำหรับบุคคลภายนอก                   |                                      |
|------------------------|----------------------------------------------------------|--------------------------------------|
|                        | ชื่อผู้ตรวจสอบ :                                         | นามสกุลผู้ครวจสอบ :                  |
|                        | หน่วยงานผู้ตรวจสอบ :                                     | เลชที่ปัตรประชาชนที่ต้องการตรวจสอบ : |
|                        | วัดฤประสงค์ในการตรวจสอบ :<br>ระบูร์ดฤประสงค์ในการตรวจสอบ | ~                                    |
|                        | Q ดรวจสอบข้อมูล                                          |                                      |

#### 4.ระบุวัตถุประสงค์ในการตรวจสอบ

| มี<br>ชาวี ระบบตรวจสอบผู้สำเร็จr | ารศึกษาออนไลน์ สำหรับบุคคลภายนอก                                                                                                    |                                      |
|----------------------------------|----------------------------------------------------------------------------------------------------|--------------------------------------|
|                                  | ขือผู้ดราจสอบ :                                                                                                    | นามสกุดผู้ตรวจสอบ :                  |
|                                  | หน่วยงานผู้ตรวจสอบ :                                                                                                    | เลขที่บัตรประชาชนที่ต้องการตรวจสอบ : |
|                                  | วัดกุประสงค์ในการตรวจสอบ:<br>ระบุวัดกุประสงค์ในการตรวจสอบ<br>ระบุวัดกุประสงค์ในการตรวจสอบ<br>เพื่อตรวจสอบเข้าที่งาน<br>เพื่อตรวจสอบเข้าที่งษาต่อ<br>อันๆ | ×                                    |

## 5.หน้าแสดงข้อมูลการค้นหา

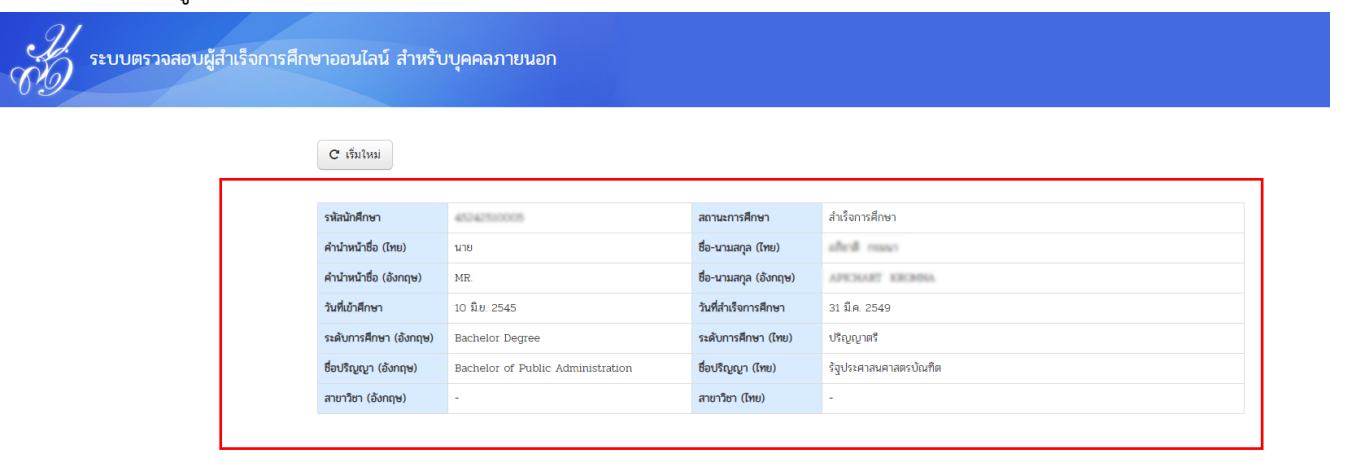

#### 5.ระบบตรวจสอบสถานะ มสด.6

5.ระบบตรวจสอบสถานะ มสด.6 เป็นระบบที่ช่วยในการค้นหาการ ส่งผลการเรียน (มสด.6) ของอาจารย์ผู้สอน คณะ/ โรงเรียน เพื่อใช้ในการให้ข้อมูลและติดตามในกรณีที่ยังไม่มี การส่งผลการเรียนตามกำหนด ทางช่องทาง - ผู้ใช้งานทั่วไปสามารถทำการค้นหาข้อมูล มสด.6

| anúndulasu<br>The OFFICE C | มวิชาการและงานทะเบียน<br>F ACADEMIC PROMOTION AN | D REGISTRATION |          |                                                         |
|----------------------------|--------------------------------------------------|----------------|----------|---------------------------------------------------------|
| หน้าหลัก ดูรายงาน          |                                                  |                |          | +⊃ เข้าสู่ระเ                                           |
| รทัสวิชา                   | ตอนเรียน                                         | ปีการศึกษา     | ภาคเรียน | สถานที่จัดการเรียนการส <del>อน</del><br>เสือก 🔹 🔍 ตันหา |
|                            |                                                  |                |          |                                                         |

ติดต่อสอบถาม สำนักส่งเสริมวิชาการและงานทะเบียน มหาวิทยาลัยสวนดุสิต 295 ถนนนครราชสีมา เขตดุสิต กรุงเทพฯ 10300 เบอร์โทรศัพท์ 02-244-5175 email : registsdu@gmail.com Activate Windows facebook : www.facebook.com/regis.suandusit Go to Settings to activate Windows

## \*สามารถเลือกค้นหาได้ทั้งวิชา ตอนเรียน ปีการศึกษา ภาคเรียน และสถานที่จัดการเรียนการสอน

#### - หน้าแสดงข้อมูลการค้นหา

|                | đ <sup>†</sup> ⊺⊦                                       | านักส่งเสริมวิชาการและงานท<br>ie office of ACADEMIC PROMI | ะเบียน<br>วาเอก and registration |                          |                                  |          |                          |                                           |                                             |
|----------------|---------------------------------------------------------|-----------------------------------------------------------|----------------------------------|--------------------------|----------------------------------|----------|--------------------------|-------------------------------------------|---------------------------------------------|
| น้าหลัก ดูรายง |                                                         |                                                           |                                  |                          |                                  |          |                          |                                           | <b>≁ີ</b> ເข້າສູ່รະນ                        |
|                | รหัสวิชา ดอนเรียน ปีการศึกษา ภาคเรียน สถานที่จัดการเรีย |                                                           |                                  |                          | สถานที่จัดการเรียนกา             | รสอน     |                          |                                           |                                             |
|                |                                                         |                                                           |                                  |                          |                                  | เลือก    | •                        | 2ุ ค้นหา                                  |                                             |
| ปีการศึกษา     | เทอม                                                    | สถานที่จัดการเรียนการสอน                                  | คณะ                              | รหัสวิชา                 | ชื่อวิชา                         | ดอนเรียน | แผ่นที่                  | จ่านวน(คน)                                | สถานะ                                       |
| 2562           | 1                                                       | ศูนย์วิทยาศาสตร์ ถ.สิรินธร<br>มหาวิทยาลัยสวนดุสิต         | พยาบาลศาสตร์                     | ผชท.101-01               | ภาษาอังกฤษสำหรับผู้ช่ว<br>พยาบาล | NU1      | 1                        | 22                                        | ยังไม่ระบุ                                  |
| 2562           | 1                                                       | ศูนย์วิทยาศาสตร์ ถ.สิรินธร<br>มหาวิทยาลัยสวนดุสิด         | พยาบาลศาสตร์                     | ผชท.101-01               | ภาษาอังกฤษสำหรับผู้ช่ว<br>พยาบาล | NU1      | 2                        | 22                                        | ยังไม่ระบุ                                  |
| 2562           | 1                                                       | ศูนย์วิทยาศาสตร์ ถ.สิรินธร<br>มหาวิทยาลัยสวนดุสิด         | พยาบาลศาสตร์                     | ผชท.101-01               | ภาษาอังกฤษสำหรับผู้ช่ว<br>พยาบาล | NU1      | 3                        | 16                                        | ยังไม่ระบุ                                  |
| 2562           | 1                                                       | ศูนย์วิทยาศาสตร์ ถ.สิรินธร<br>มหาวิทยาลัยสวนดุสิต         | พยาบาลศาสตร์                     | มชท.102-0 <mark>1</mark> | จิตวิทยาพัฒนาการ                 | NU1      | 4                        | 22                                        | ยังไม่ระบุ                                  |
| 2562           | 1                                                       | ศูนย์วิทยาศาสตร์ ถ.สิรินธร<br>มหาวิทยาลัยสวนดุสิต         | พยาบาลศาสตร์                     | ผชท.102-01               | จิตวิทยาพัฒนาการ                 | NU1      | A <b>5</b> ctiv<br>Go to | vate W <b>?Ado</b> w<br>Settings to activ | r <mark>s ยังไม่ระบุ</mark><br>ate Windows. |
| 2562           | 1                                                       | ศูนย์วิทยาศาสตร์ ถ.สิรินธร                                | พยาบาลศาสตร์                     | ผชท.102-01               | จิตวิทยาพัฒนาการ                 | NU1      | 6                        | 16                                        | ยังไม่ระบุ                                  |